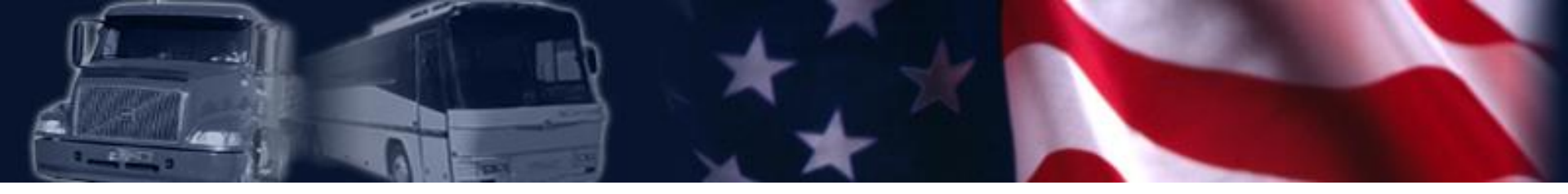

A Guide to Requesting a PIN and Portal Account

U.S. Department of Transportation Federal Motor Carrier Safety Administration

# **Table of Contents**

- Instructions for requesting a personal identification number (PIN)
- Instructions for requesting a Portal account
- Using the Portal to access safety performance data

# **Instructions for Requesting a PIN**

- Go to FMCSA's web site at: <u>www.fmcsa.dot.gov</u>
- Once there, click on the "Request a PIN" link under the Registration and Licensing Section in the center of the page.

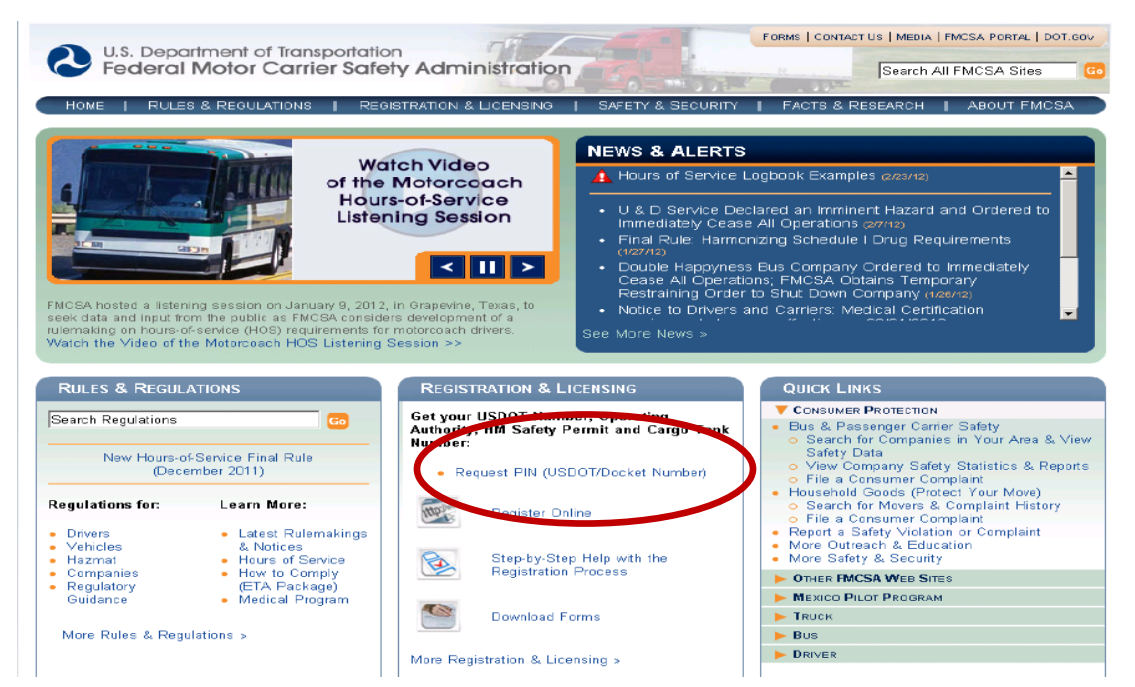

# **Instructions for Requesting a PIN (cont'd)**

• After you click on the "Request a PIN" link, you will be taken to the following screen. Click "Yes" to advance to the verification process.

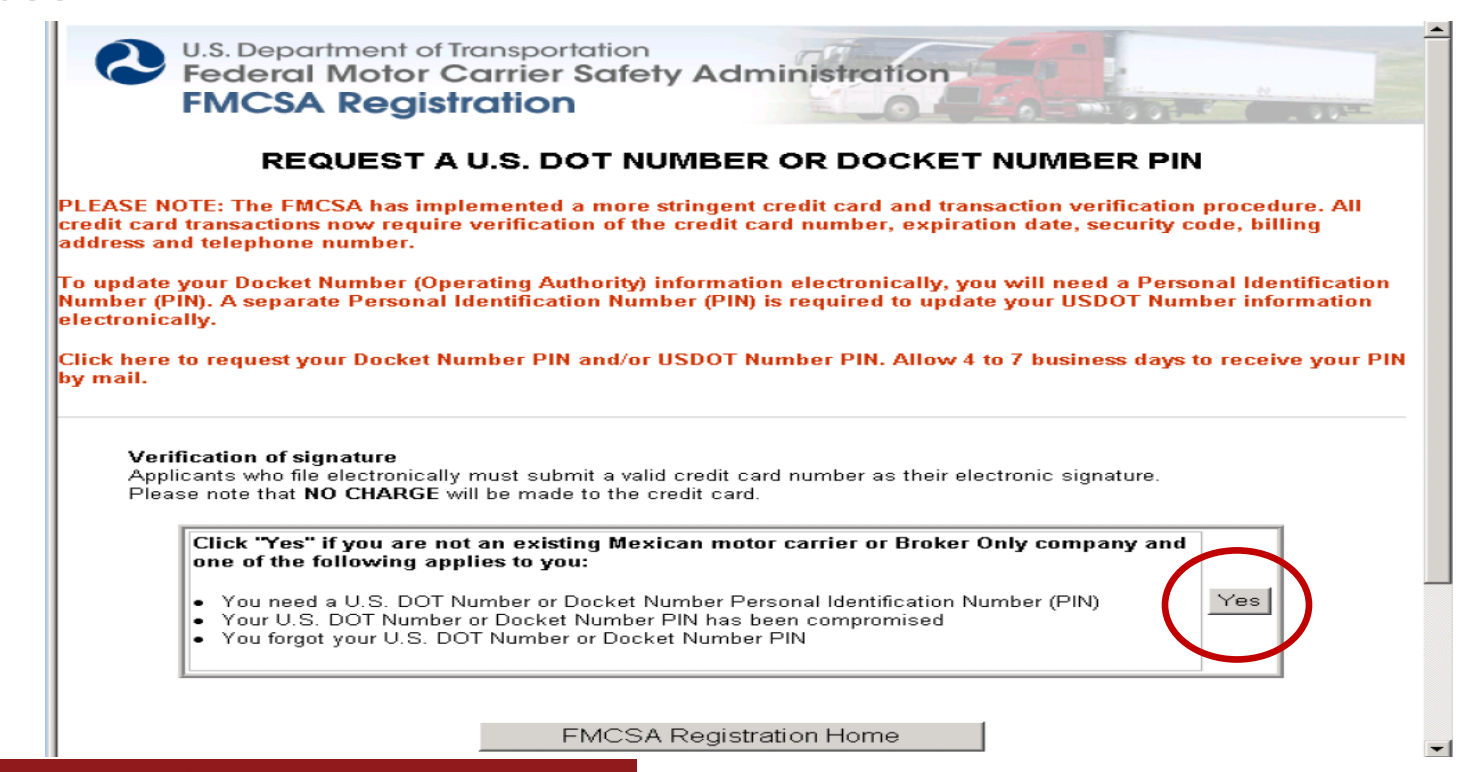

# **Instructions for Requesting a PIN (cont'd)**

 On this screen, you will be asked to provide credit card information. The information you provide is for verification purposes only. Your credit card will not be charged.

| Credit (                                         | Card Page - Windows Internet Explorer                                                                                                    |                        |  |
|--------------------------------------------------|----------------------------------------------------------------------------------------------------|------------------------|--|
| 00                                               | 🝷 🙋 https://il-public.fmcsa.dot.gov/LIVIEW/pkg_form_start.prc_pin_cc 🛛 💽 🔒 🧐 🗙 Uve Search                                                                                                    | P •                    |  |
| Fie Edit                                         | View Favorites Tools Help 😪 Convert 🔹 🔂 Select                                                                                                    |                        |  |
| Google                                           | 💌 🛂 Search - 🗤 Mare ≫                                                                                                    | Sign In 🔌 -            |  |
| 🚖 🍻                                              | 🏉 Credit Card Page 🎂 🔹 🗟 🐇 👘                                                                                                    | 👌 Page + 🌀 Tools + 🏾 🎽 |  |
| 2                                                | U.S. Department of Transportation<br>Federal Motor Carrier Safety Administration<br>FMCSA Registration                                                                                                    |                        |  |
| Please enter your credit card information below. |                                                                                                    |                        |  |
|                                                  | This credit card is for verification only.<br>YOUR CREDIT CARD WILL NOT BE CHARGED.<br>The name and address must match the name and address on file for the credit card.<br>This address will be used as part of the verification process.<br>Name on Credit Card *<br>Address *<br>City * |                        |  |
|                                                  | State J Country * Pick A VALUE Credit Card Type * Pick A VALUE Credit Card Type * Credit Card Number ( XXXXXXXXXXXXXXXXXXXXXXXXXXXXXXXXXXX                                                                                                    | 1                      |  |
| •                                                | Credit Card Expiration Date                                                                                                    |                        |  |

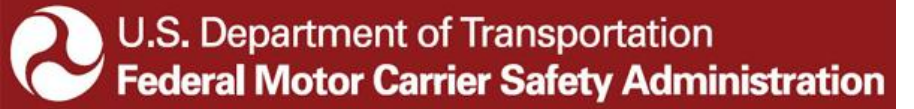

# **Instructions for Requesting a PIN (cont'd)**

 After your credit card has been verified, you will be prompted to enter your USDOT #, the company official's name, and title. After entering the information, click "Submit". IEPs are not required to complete the Docket # section.

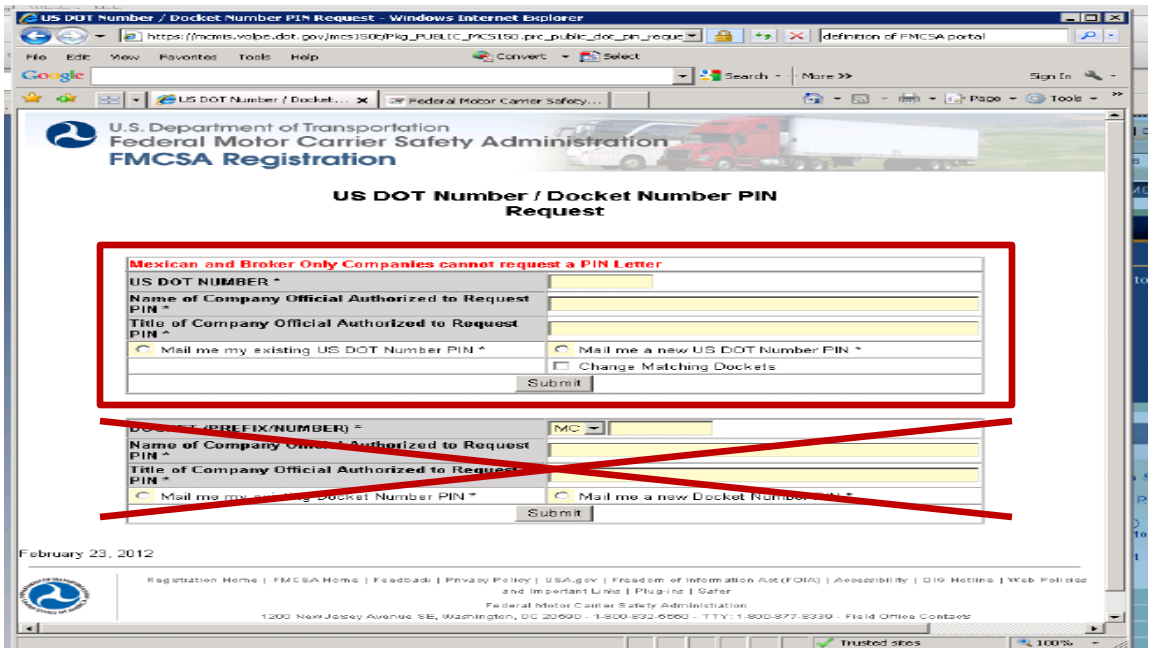

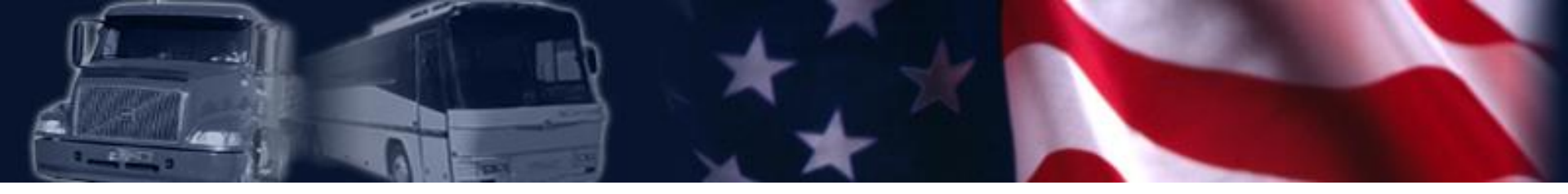

# Instructions for Requesting a PIN (cont'd)

- After you submit your request, a confirmation page will appear. This confirms that your request has been received and is being processed.
- You can expect to receive your PIN <u>in the mail</u> in 4-7 days.
- The PIN will be mailed to the name and address that is currently in our system.
- Do not be alarmed, the PIN letter will be motor carrier specific. The letter is still valid.
- For your protection, the FMCSA will not provide a PIN via email, fax, or phone.
- FMCSA will never ask you for your PIN.

# **Instructions for Requesting a Portal Account**

- After you receive your PIN in the mail, use it to request a Portal Account.
- Go to https://portal.fmcsa.dot.gov.

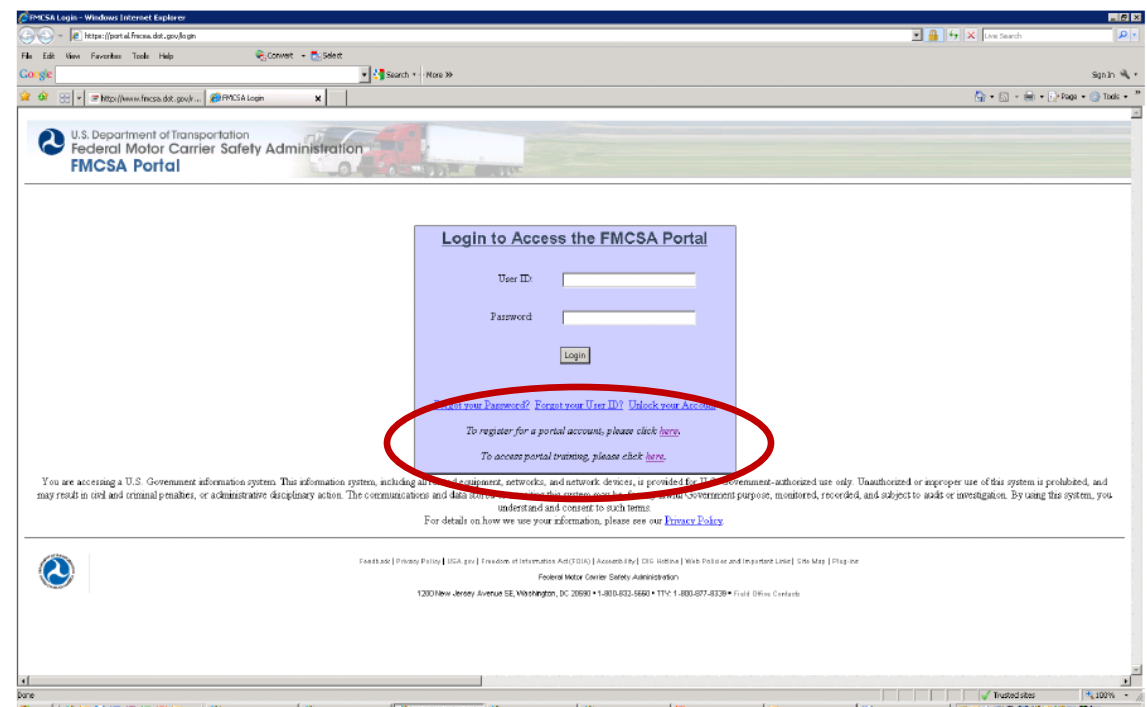

U.S. Department of Transportation Federal Motor Carrier Safety Administration

# Instructions for Requesting a Portal Account (cont'd)

- Before requesting a portal account, FMCSA recommends that IEPs take Portal Training.
- The Portal Training includes instructions in the following areas:
  - C1 Introduction to the FMCSA Portal
  - C2 Company User Account Requests
  - C3 Company Existing User Management
  - C4 Home Page Overview and Navigation
  - C5 Viewing and Editing Your Profile
  - C6 Viewing Company Information
  - C7 Viewing Company Activity
  - C8 Safety Profile Report Requests

# Instructions for Requesting a Portal Account (cont'd)

• To access the training, at the FMCSA Portal login home page, click on the link to access the portal training.

| ©PMESA Login - Windows Internet Explorer                                                                                                    | _ @ ×                                                                       |
|----------------------------------------------------------------------------------------------------|-----------------------------------------------------------------------------|
| 🚱 🕘 – 👔 https://part.of.mes.dot.gov/logn                                                                                                    | Uve Search                                                                  |
| File Edik View Faverikes Toole Help 🗞 Convert - 🕵 Select                                                                                                    |                                                                             |
| Coogle • Search • Nors >>                                                                                                    | Signin 🔌 🔹                                                                  |
| 👷 🏟 😒 🖣 🖉 Hog (human finega dat. app)                                                                                                    | 🚰 • 🔝 - 🖶 • 🕞 Paga • 🍈 Tools • *                                            |
|                                                                                                    | 2                                                                           |
| U.S. Department of Transportation                                                                                                    |                                                                             |
| Federal Motor Carrier Safety Administration                                                                                                    |                                                                             |
| HMCSA POITOI                                                                                                    |                                                                             |
|                                                                                                    |                                                                             |
|                                                                                                    |                                                                             |
| Login to Access the EMCSA Portal                                                                                                    |                                                                             |
|                                                                                                    |                                                                             |
| Trave ID:                                                                                                    |                                                                             |
|                                                                                                    |                                                                             |
| Parsword                                                                                                    |                                                                             |
|                                                                                                    |                                                                             |
| Login                                                                                                    |                                                                             |
|                                                                                                    |                                                                             |
|                                                                                                    |                                                                             |
| Forget your Parsword? Forget your User ID? Unlock your Account                                                                                                    |                                                                             |
| To register for a portal account, plot news service                                                                                                    |                                                                             |
| To access manual training states share                                                                                                    |                                                                             |
| e o moran hou wa o manado hava e rano (inter-                                                                                                    |                                                                             |
| You are accessing a U.S. Government information system, mixing all related engineers, attworks, and network draw accessing a Government-architectured use only. Duardhocated or marcoper us<br>near next in relation in relation of the matter of the system and duard attracted or transitions. The for any lowfill Secretion transitions monitored are analyzed to apply crime | e of this system is prohibited, and<br>stigation. By using this system, you |
| understand and consent to such terms.                                                                                                    |                                                                             |
| For details on how we use your information, please see our <u>Privacy Folicy</u> .                                                                                                    |                                                                             |
|                                                                                                    |                                                                             |
| Fastbad [Pricesy Pulley] USA, pr. [Franken rt Internation Act (2010)] Access Pulley [Web Polisies and Insystem Links [Stel May ] [Pro-re-                                                                                                    |                                                                             |
| 1200 New Jersey Average Fe Voterson, DC 2009 - 4301,023,555 - 1410,027,4339 - Field D Kim Credent                                                                                                    |                                                                             |
|                                                                                                    |                                                                             |
|                                                                                                    |                                                                             |
|                                                                                                    |                                                                             |
|                                                                                                    |                                                                             |
| la la la la la la la la la la la la la l                                                                                                    | Toutatistar                                                                 |

# **Instructions for Requesting a Portal Account (cont'd)**

• Once there, IEPs should click on the "Take Company User Online Training" to access the training modules available.

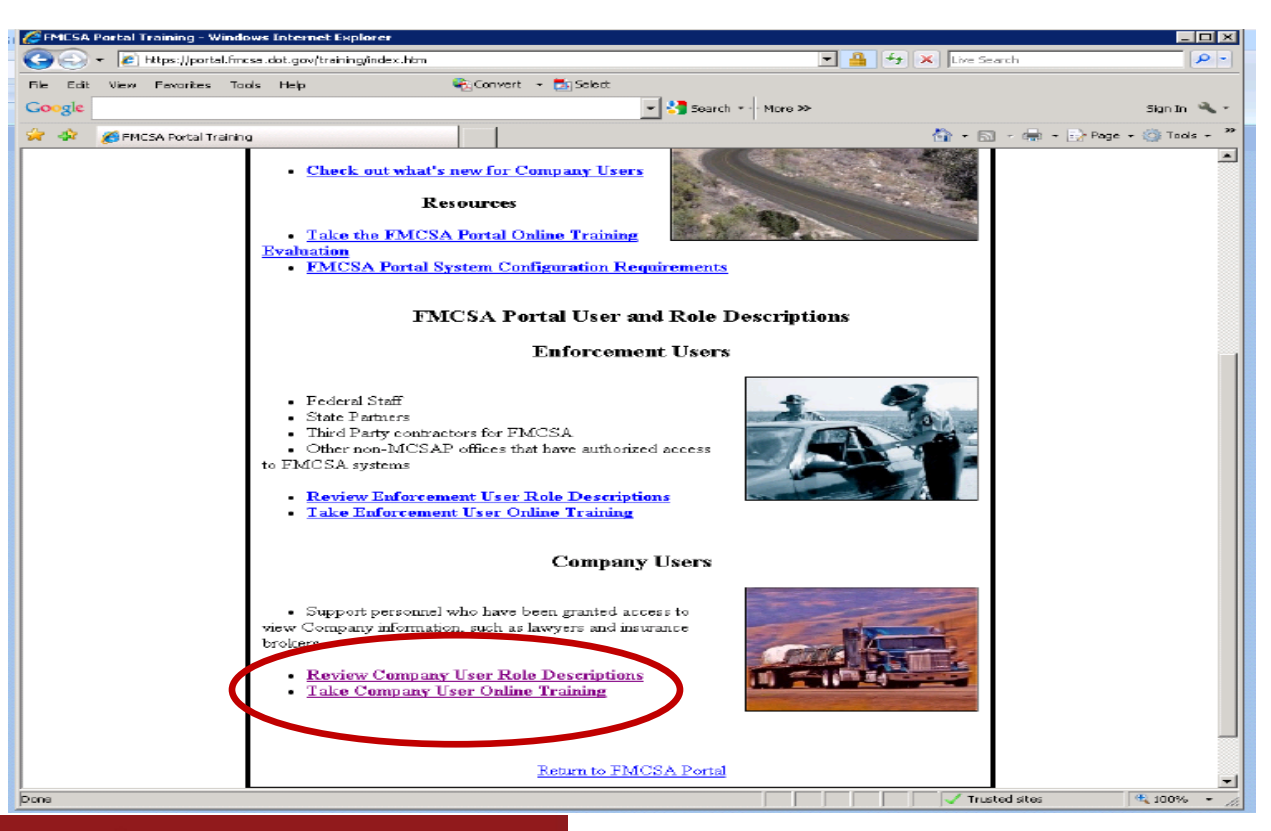

# Instructions for Requesting a Portal Account (cont'd)

• IEPs can either view the portal training online or download a copy of the training to their computer.

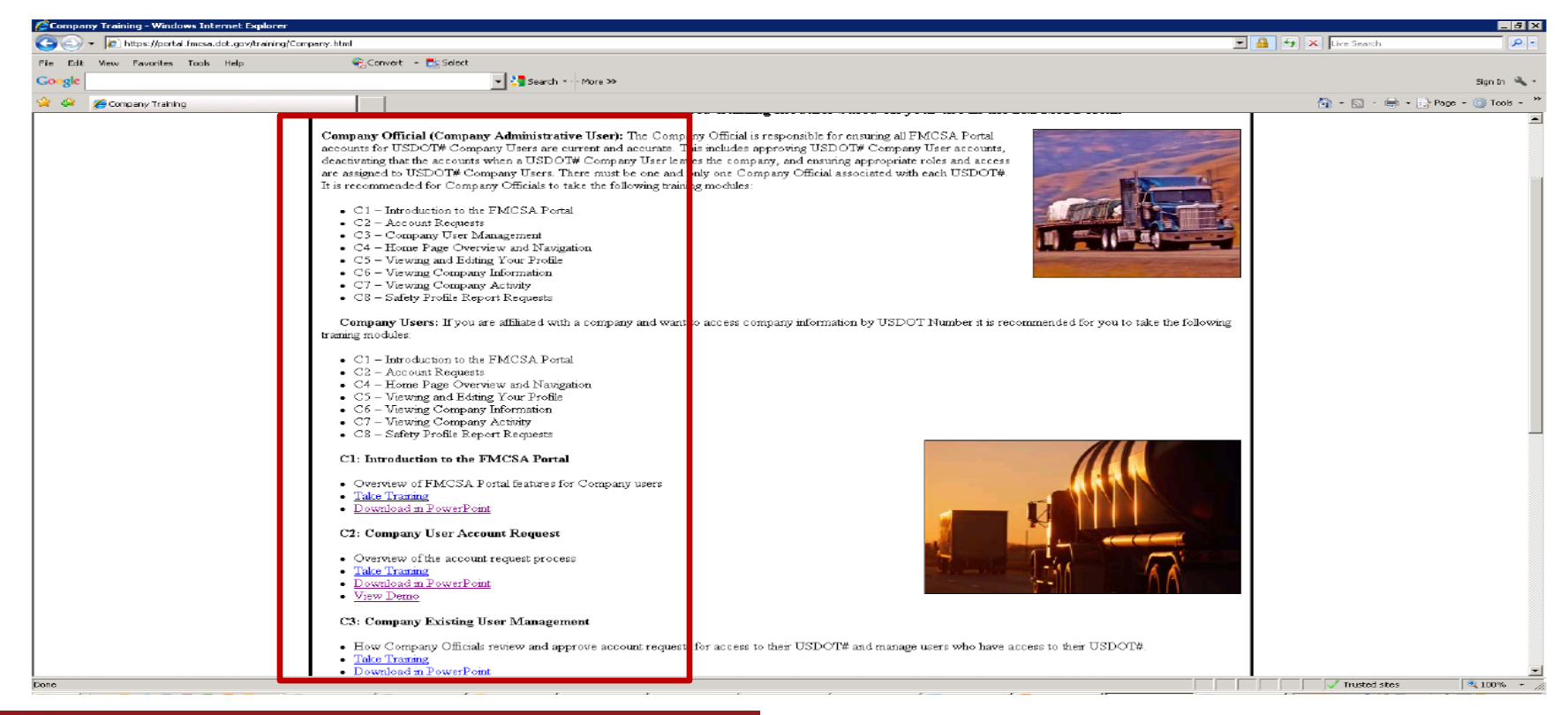

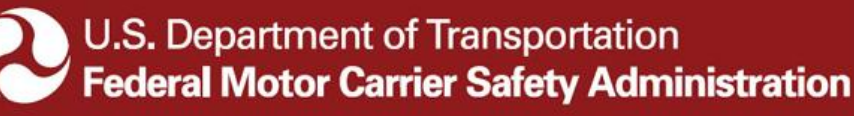

# **Using the Portal to View Inspection Data**

- After you have requested your PIN, signed up for a Portal Account, and taken the Portal Training, IEPs will be able to view and monitor their inspection data in the Portal.
- The Portal contains a wealth of information on an IEP's company operations.
- IEPs will be able to review data on violations, inspection dates, inspection locations, drivers, motor carriers, out-of-service rates, and other important information.
- With this information, IEPs will be able to make informed decisions about improving the inspection, repair, and maintenance practices of their company.

# Should you have any questions or concerns, please feel free to contact:

- Nikki McDavid, Intermodal Program Manager
  - nikki.mcdavid@dot.gov
  - U.S. DOT/FMCSA
     1200 New Jersey Ave., SE
     Washington, DC 20590
  - www.fmcsa.dot.gov/iep
  - IEPInfo@dot.gov
  - 202-366-0831 (Office)
  - 202-689-5230 (BlackBerry)

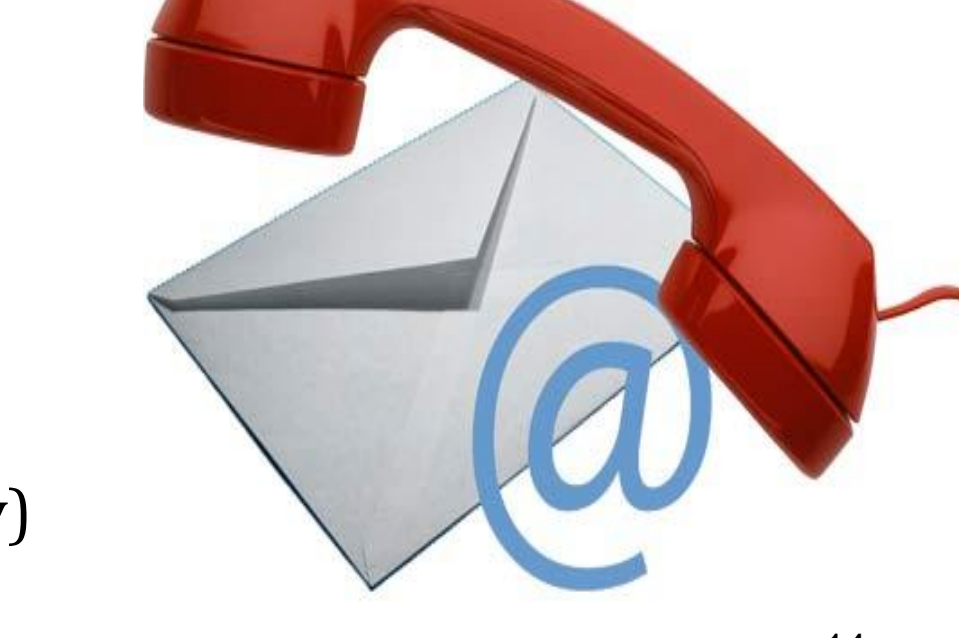